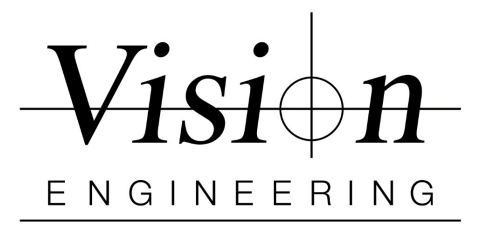

## -DimensionTwo

## Quick Install - Lynx EVO SmartCam 50

## Min. Recommended Computer Specs:

Windows 10 (32/64-bit) / Intel® Core i5 - 2.5 GHz / 4GB RAM / 200 GB HD / USB 3.0 ports

- 1. Uninstall all previous versions of Dimension One/Two software if any.
- 2. Insert the **security dongle** into a USB port and wait until the 'Device driver software installed Successfully' message is displayed. (Displayed only if any of the drivers are missing)
- 3. Install Dimension Two software by clicking "D2v1.20.20 Setup.exe"
  - Follow On-Screen Instructions When finished "Restart the PC"

## **IDS PEAK Software**

- 4. Install IDS Peak "ids\_peak\_2.1.0.0.exe" (or latest version available)
  - Follow On-Screen Wizard
  - Select Setup type as Typical Install
  - Complete the installation process and "Restart the PC"
- 5. Connect the Camera to a USB 3.0 or SS port on PC using the provided USB C to A cable
- 6. Saving Camera Settings
  - Open provided USB thumb drive / Settings Files folder
  - Copy settings file "COM6067(02)\_settings\_file\_smartcam50.cset"
  - Save the Settings file to C:\Users\Public\Documents\MetLogix\Settings folder
  - The file name MUST be renamed and saved as "DimensionTwo-1.cset"
- 7. Insert the D2 USB Dongle into the USB port on the PC
- 8. **Open** the (D2) Dimension Two software
- 9. D2 Video Setup
- Click on the **D2** icon in the top right of the screen
- Go to **Settings** and then **Video**
- Select Image Source as "PEAK"
- Camera Choice as "U3-368xXLE-Cxxxxxxxxx"
- Choose "Config File" settings as "1"
- Click Done x 2 and CLOSE the Software
- <u>Restart</u> Dimension Two Software
- **10.** Dimension Two is now installed and **ready for use**.

Vision Engineering 570 Danbury Rd, New Milford, CT 06776 T: (860) 355-3776 W: Visioneng.com